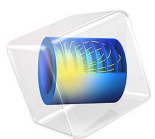

# Deep Excavation

This model is licensed under the COMSOL Software License Agreement 5.6. All trademarks are the property of their respective owners. See www.comsol.com/trademarks.

# Introduction

There are two ways to model an excavation in COMSOL Multiphysics, both of which include a parametric sweep. One option involves removing the soil one step at a time by means of a sweep of the geometry. As the soil is removed, the support it supplies is removed as well, subjecting the retaining wall to soil stresses from the non excavated side. The other option is to start with the already excavated geometry, and simulate the soil removal by modifying a boundary load. The boundary load applies a force on the excavation side of the retaining wall, equal to (and therefore balancing) the in-situ stresses on the nonexcavated side, for the part of the wall that is below the virtual excavation depth.

This deep excavation example is inspired by a benchmark exercise specified by a working group of the German Society for Geotechnics (Ref. 1 and Ref. 2). In the example, a 26 meter excavation is modeled by means of a parametric sweep. As the excavation deepens, three struts are activated using a ramp function and boolean expressions. As the excavation reaches their depths, the struts are activated as long as the horizontal wall deflection is greater than what it is allowed to be..

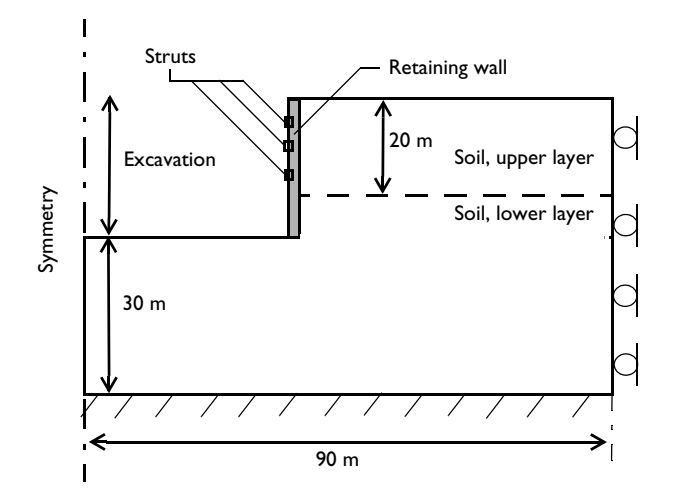

Figure 1: Dimensions and boundary conditions for the deep excavation example.

## Model Definition

In this example, a Drucker-Prager criterion is used for studying the soil plasticity, and the retaining wall is made of a linear elastic material. The following material parameters are used:

#### SOIL, UPPER LAYER

- Young's modulus E = 20 MPa, Poisson's ratio v = 0.3, and density  $\rho = 1900$  kg/m<sup>3</sup>.
- Cohesion c = 0 Pa, and angle of internal friction  $\phi = 35^{\circ}$ .

## SOIL, LOWER LAYER

- Young's modulus E = 60 MPa, Poisson's ratio v = 0.3, and density  $\rho = 1900$  kg/m<sup>3</sup>.
- Cohesion c = 0 Pa, and angle of internal friction  $\phi = 35^{\circ}$ .

## STRUTS

• Young's modulus E = 200 GPa, length l = 30 m and cross sectional area A = 15 cm<sup>2</sup>.

## RETAINING WALL

• Young's modulus E = 30 GPa, Poisson's ratio v = 0.15, and density  $\rho = 2400$  kg/m<sup>3</sup>.

## CONSTRAINTS AND LOADS

- The bottom soil layer is supported by a rigid and perfectly rough base. Therefore, apply a fixed constraint on the lower horizontal boundary.
- Due to symmetry, model only the right half of the domain. Use the symmetry boundary condition at the left vertical boundary.
- Add in-situ stresses with the External Stress feature. Note that the stress caused by gravity is compressive, which in the convention used in the Structural Mechanics Module means negative sign.
- The in-situ stresses account for the local stress prior excavating. You can define a different value in the vertical and horizontal directions. The horizontal in-situ stress, X\_stress, is also used on the boundary load applied to the retaining wall.
- The boundary load on the retaining wall is gradually decreased in order to simulate the excavation steps. At the bottom of the excavation it ensures zero initial displacement. This strategy avoids remeshing the excavated volume and thus saves memory.
- Add struts that can be activated and deactivated according to the excavation depth by means of boolean expressions.
- The struts are active after a maximum horizontal deflection is reached. Use a ramp function to restrict the allowed wall deflection U\_max to 25 mm, and to supply the axial force that the struts apply to the wall.

- The boundaries between the retaining wall and the soil are modeled with extrusion operators. These operators constrain the normal displacement between the retaining wall and the soil to stay in contact, while the tangential displacement is unconstrained.
- The axial stiffness of the struts is estimated from their cross sectional area *A*, the length *l*, and the material Young's modulus *E* as

$$S = E \frac{A}{l}$$

# Results and Discussion

In order to improve convergence on the soil-wall boundary, apply a mapped mesh on the retaining wall domain, as shown in Figure 2.

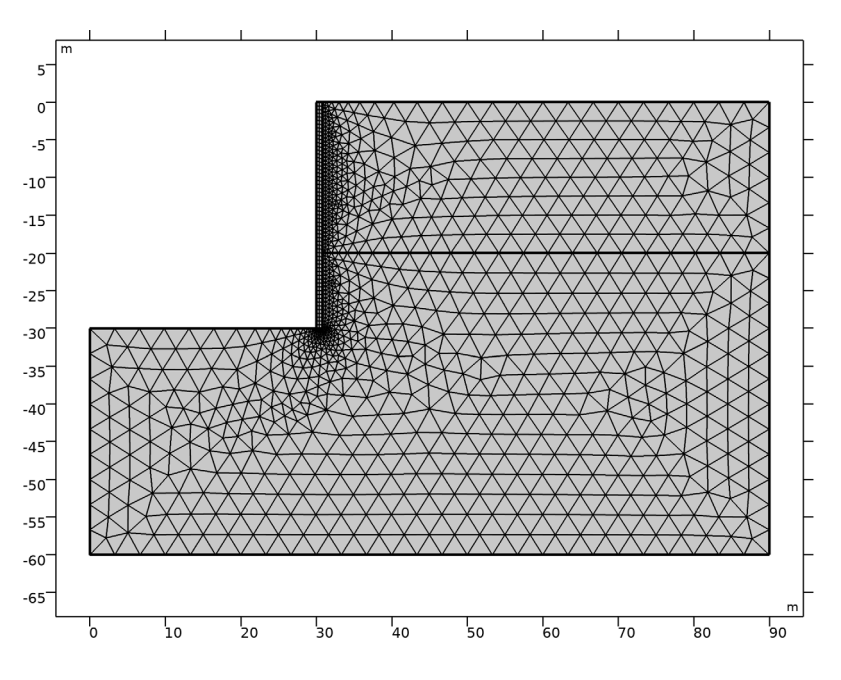

Figure 2: A mapped mesh on the retaining wall domain gives a better convergence.

Figure 3 shows the soil deformation and the wall deflection after excavating 26 meters. Figure 4 shows that the different properties of the two soil layers have an impact on the plastic deformation.

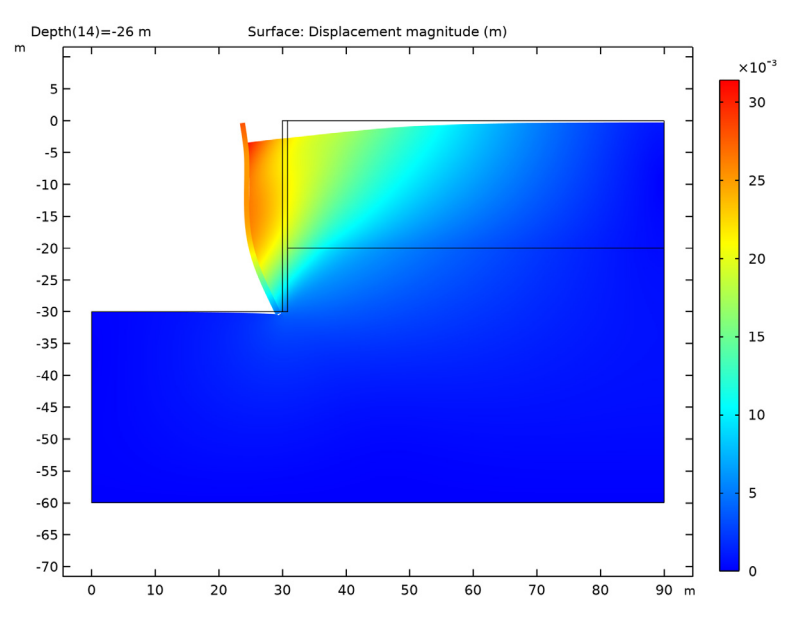

Figure 3: Deformation of the soil and the retaining wall after excavating 26 meters of soil.

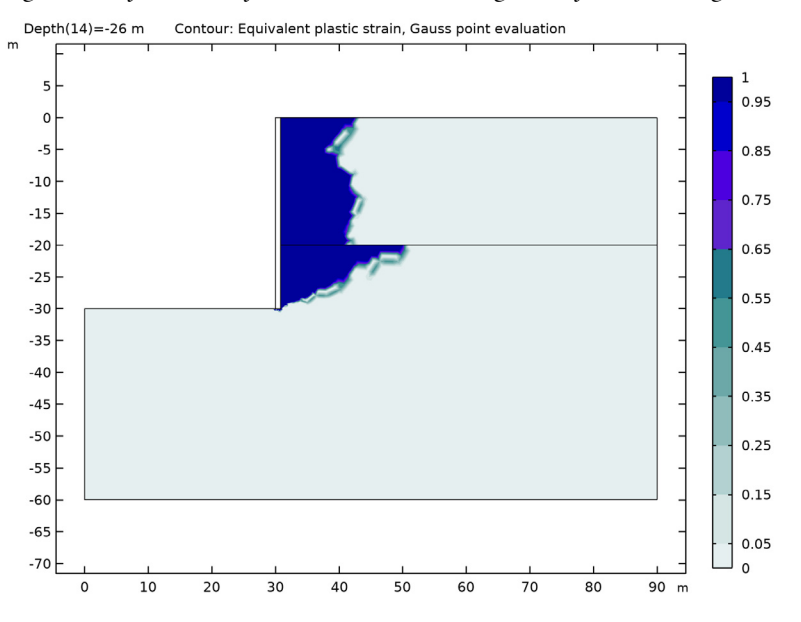

Figure 4: Plastic deformation after excavating 26 meters of soil.

The struts — placed 4.8 m, 9.3 m, and 14.35 m below the initial surface (Ref. 1) — help to increase the overall stiffness of the retaining wall. In Figure 5, a maximum allowed displacement of 2.5 cm constrains the horizontal displacement of the retaining wall.

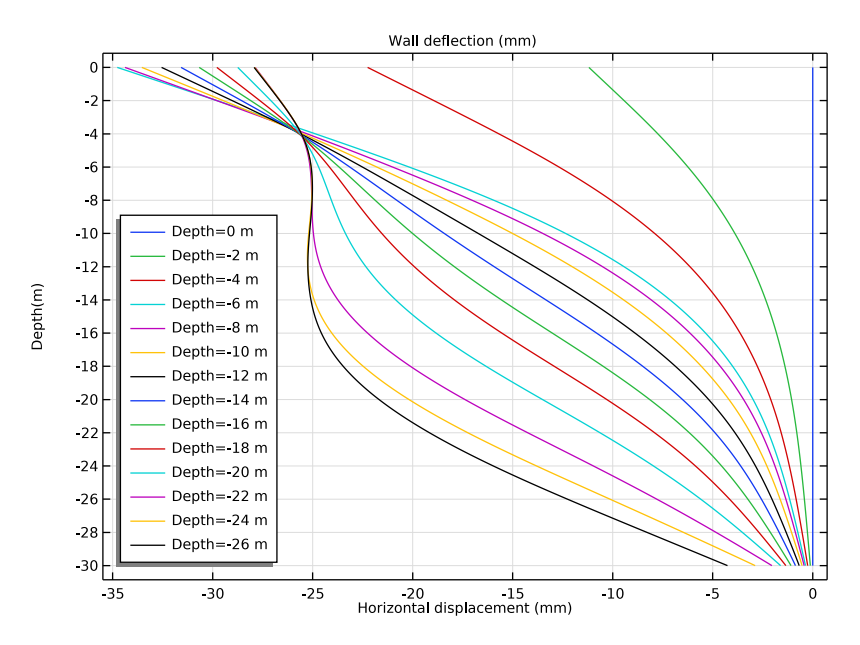

Figure 5: Wall deflection as a function of depth for different excavation steps (color lines).

As the excavation progresses, it is possible to observe the settlement of the unexcavated region. As expected, the settlement increases as the excavation progresses, and decreases with the distance to the retaining wall, see Figure 6.

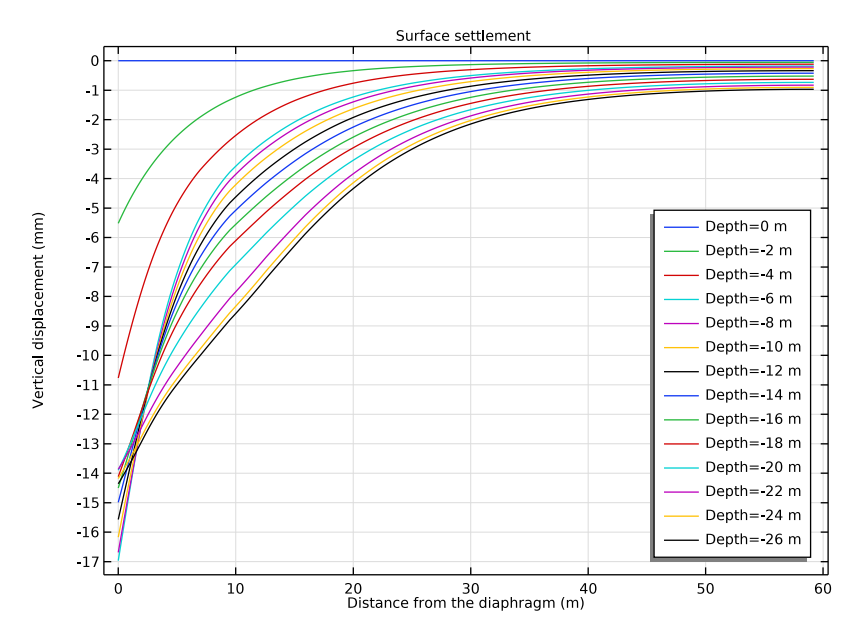

Figure 6: Surface settlement as a function of the distance from the wall. The different color lines show the settlement for different excavation stages (0 to 26 m).

## References

1. H.F. Schweiger, *Benchmarking in Geotechnics 1*. Technical Report CGG IR006 2002, Institute for Soil Mechanics and Foundation Engineering, Graz University of Technology, Austria.

2. D. Potts and L. Zdravkovic, *Finite Element Analysis in Geotechnical Engineering*, Thomas Telford Publishing, 2001.

Application Library path: Geomechanics\_Module/Soil/deep\_excavation

Modeling Instructions

From the File menu, choose New.

## NEW

In the New window, click 🙆 Model Wizard.

## MODEL WIZARD

- I In the Model Wizard window, click **Q** 2D.
- 2 In the Select Physics tree, select Structural Mechanics>Solid Mechanics (solid).
- 3 Click Add.
- 4 Click  $\bigcirc$  Study.
- 5 In the Select Study tree, select General Studies>Stationary.
- 6 Click 🗹 Done.

## GLOBAL DEFINITIONS

#### Parameters 1

- I In the Model Builder window, under Global Definitions click Parameters I.
- 2 In the Settings window for Parameters, locate the Parameters section.

| Name     | Expression                     | Value                 | Description                          |
|----------|--------------------------------|-----------------------|--------------------------------------|
| X_stress | -24e3[Pa]                      | -24000 Pa             | In-situ stress, xx<br>component      |
| Y_stress | -35e3[Pa]                      | -35000 Pa             | In-situ stress, yy<br>component      |
| Z_stress | -24e3[Pa]                      | -24000 Pa             | In-situ stress, zz<br>component      |
| E_struts | 2e5[MPa]                       | 2EII Pa               | Young's modulus of<br>the struts     |
| A_struts | 15[cm^2]                       | 0.0015 m <sup>2</sup> | Cross section area of the struts     |
| l_struts | 30[m]                          | 30 m                  | Length of struts                     |
| S_struts | E_struts*A_struts/<br>l_struts | IE7 N/m               | Stiffness of the struts              |
| U_max    | -25[mm]                        | -0.025 m              | Allowed wall<br>deflection           |
| Stage_1  | -4.8[m]                        | -4.8 m                | First excavation step, first strut   |
| Stage_2  | -9.3[m]                        | -9.3 m                | Second excavation step, second strut |
| Stage_3  | -14.35[m]                      | -14.35 m              | Third excavation step, third strut   |
| Depth    | O[m]                           | 0 m                   | Excavation depth<br>(parameter)      |

**3** In the table, enter the following settings:

In-situ stresses are set with negative sign to fit the structural mechanics convention. That convention assumes negative stresses in compression and positive in tension.

## Ramp I (rm I)

- I In the Home toolbar, click f(X) Functions and choose Global>Ramp.
- 2 In the Settings window for Ramp, locate the Parameters section.
- **3** In the **Location** text field, type -U\_max.
- 4 In the **Slope** text field, type S\_struts/U\_max.
- **5** Click to expand the **Smoothing** section. Select the **Size of transition zone at start** check box.
- 6 In the associated text field, type 0.0001.

#### GEOMETRY I

Create the geometry.

To simplify this step, you can insert a prepared geometry sequence. In the **Geometry** toolbar, click **Insert Sequence**. Browse to the model's Application Libraries folder and double-click the file deep\_excavation.mph. Click **Build All** In the **Geometry** toolbar. Then, continue with the instruction after the geometry plot below.

Otherwise, proceed with the following instructions to create the geometry from scratch:

Rectangle 1 (r1)

I In the Geometry toolbar, click Rectangle.

- 2 In the Model Builder window, expand the Geometry I node, then click Rectangle I (rI).
- 3 In the Settings window for Rectangle, locate the Size and Shape section.
- **4** In the **Width** text field, type **90**.
- **5** In the **Height** text field, type **60**.
- 6 Locate the Position section. In the y text field, type -60.
- 7 Click 📄 Build Selected.

Rectangle 2 (r2)

- I In the Geometry toolbar, click Rectangle.
- 2 In the Settings window for Rectangle, locate the Size and Shape section.
- **3** In the **Width** text field, type 90.
- **4** In the **Height** text field, type **20**.
- 5 Locate the **Position** section. In the **y** text field, type -20.
- 6 Click 틤 Build Selected.

Union I (uniI)

- I In the Geometry toolbar, click Pooleans and Partitions and choose Union.
- 2 Click in the Graphics window and then press Ctrl+A to select both objects.
- 3 In the Settings window for Union, click 틤 Build Selected.

#### Rectangle 3 (r3)

- I In the Geometry toolbar, click 📃 Rectangle.
- 2 In the Settings window for Rectangle, locate the Size and Shape section.
- **3** In the **Width** text field, type **30**.
- 4 In the **Height** text field, type 30.

5 Locate the **Position** section. In the **y** text field, type -30.

## 6 Click 틤 Build Selected.

Rectangle 4 (r4)

- I In the **Geometry** toolbar, click **Rectangle**.
- 2 In the Settings window for Rectangle, locate the Size and Shape section.
- 3 In the Width text field, type 0.8.
- 4 In the **Height** text field, type 30.
- 5 Locate the **Position** section. In the **x** text field, type 30.
- 6 In the y text field, type -30.
- 7 Click 틤 Build Selected.

## Difference I (dif1)

- I In the Geometry toolbar, click 🔲 Booleans and Partitions and choose Difference.
- 2 Select the object unil only.
- 3 In the Settings window for Difference, locate the Difference section.
- 4 Find the Objects to subtract subsection. Select the 🔲 Activate Selection toggle button.
- 5 Select the objects r3 and r4 only.
- 6 Select the Keep input objects check box.
- 7 Click 📄 Build Selected.

#### Delete Entities I (dell)

- I In the Model Builder window, right-click Geometry I and choose Delete Entities.
- 2 In the Settings window for Delete Entities, locate the Entities or Objects to Delete section.
- **3** From the **Geometric entity level** list, choose **Object**.
- 4 Click K Clear Selection.
- 5 Select the objects r3 and unil only.
- 6 Click 틤 Build Selected.

#### Line Segment I (Is I)

- I In the Geometry toolbar, click 🚧 More Primitives and choose Line Segment.
- 2 In the Settings window for Line Segment, locate the Starting Point section.
- **3** From the **Specify** list, choose **Coordinates**.
- 4 Locate the Endpoint section. From the Specify list, choose Coordinates.
- 5 Locate the Starting Point section. In the x text field, type 30.

- 6 Locate the **Endpoint** section. In the **x** text field, type 30.
- 7 Locate the Starting Point section. In the y text field, type Stage\_1+1.
- 8 Locate the Endpoint section. In the y text field, type Stage\_1.
- 9 Click 틤 Build Selected.

## Line Segment 2 (Is2)

- I In the Geometry toolbar, click 🚧 More Primitives and choose Line Segment.
- 2 In the Settings window for Line Segment, locate the Starting Point section.
- **3** From the **Specify** list, choose **Coordinates**.
- 4 Locate the Endpoint section. From the Specify list, choose Coordinates.
- 5 Locate the Starting Point section. In the x text field, type 30.
- 6 Locate the Endpoint section. In the x text field, type 30.
- 7 Locate the Starting Point section. In the y text field, type Stage\_2+1.
- 8 Locate the **Endpoint** section. In the y text field, type Stage\_2.
- 9 Click 틤 Build Selected.

Line Segment 3 (Is3)

- I In the Geometry toolbar, click 🚧 More Primitives and choose Line Segment.
- 2 In the Settings window for Line Segment, locate the Starting Point section.
- 3 From the Specify list, choose Coordinates.
- 4 Locate the Endpoint section. From the Specify list, choose Coordinates.
- 5 Locate the Starting Point section. In the x text field, type 30.
- 6 Locate the Endpoint section. In the x text field, type 30.
- 7 Locate the Starting Point section. In the y text field, type Stage\_3+1.
- 8 Locate the Endpoint section. In the y text field, type Stage\_3.
- 9 Click 📄 Build Selected.

#### Union 2 (uni2)

- I In the Geometry toolbar, click 🔲 Booleans and Partitions and choose Union.
- 2 Select the objects Is1, Is2, Is3, and r4 only.
- 3 In the Settings window for Union, click 틤 Build Selected.

#### Form Union (fin)

I In the Model Builder window, under Component I (comp1)>Geometry I click Form Union (fin).

- 2 In the Settings window for Form Union/Assembly, locate the Form Union/Assembly section.
- **3** From the **Action** list, choose **Form an assembly**.
- 4 Clear the **Create pairs** check box.
- 5 Click 🔚 Build Selected.

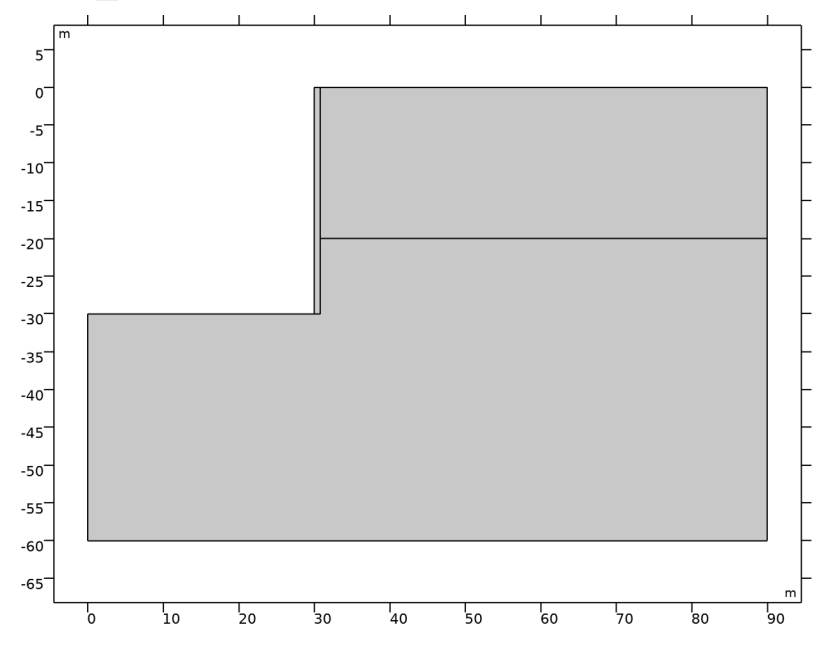

#### DEFINITIONS

Wall diaphragm

- I In the **Definitions** toolbar, click **here explicit**.
- 2 In the Settings window for Explicit, type Wall diaphragm in the Label text field.
- **3** Locate the **Input Entities** section. From the **Geometric entity level** list, choose **Boundary**.
- **4** Select Boundary 20 only.

#### Wall soil

- I In the Definitions toolbar, click 🗞 Explicit.
- 2 In the Settings window for Explicit, type Wall soil in the Label text field.
- **3** Locate the **Input Entities** section. From the **Geometric entity level** list, choose **Boundary**.
- **4** Select Boundaries 5 and 6 only.

## General Extrusion 1 (genext1)

- I In the Definitions toolbar, click 🖉 Nonlocal Couplings and choose General Extrusion.
- 2 In the Settings window for General Extrusion, locate the Source Selection section.
- 3 From the Geometric entity level list, choose Boundary.
- 4 Click Paste Selection.
- 5 In the Paste Selection dialog box, type 12 in the Selection text field.
- 6 Click OK.
- 7 In the Settings window for General Extrusion, locate the Source section.
- 8 From the Source frame list, choose Material (X, Y, Z).
- 9 Locate the Destination Map section. In the X-expression text field, type X.
- **IO** In the **Y-expression** text field, type Y.

#### General Extrusion 2 (genext2)

- I In the Definitions toolbar, click 🖉 Nonlocal Couplings and choose General Extrusion.
- 2 In the Settings window for General Extrusion, locate the Source Selection section.
- **3** From the Geometric entity level list, choose Boundary.
- 4 From the Selection list, choose Wall diaphragm.
- 5 Locate the Source section. From the Source frame list, choose Material (X, Y, Z).
- 6 Locate the Destination Map section. In the X-expression text field, type X.
- 7 In the **Y-expression** text field, type Y.

## SOLID MECHANICS (SOLID)

#### Linear Elastic Material I

In the Model Builder window, under Component I (comp1)>Solid Mechanics (solid) click Linear Elastic Material I.

#### Soil Plasticity I

- I In the Physics toolbar, click Attributes and choose Soil Plasticity.
- 2 In the Settings window for Soil Plasticity, locate the Soil Plasticity section.
- **3** Select the Match to Mohr-Coulomb criterion check box.
- **4** Select Domains 1 and 2 only.

#### Linear Elastic Material I

In the Model Builder window, click Linear Elastic Material I.

External Stress 1

- I In the Physics toolbar, click Attributes and choose External Stress.
- 2 In the Settings window for External Stress, locate the External Stress section.
- 3 From the list, choose Diagonal.
- ${\bf 4}\,$  In the  ${\bf S}_{ext}$  table, enter the following settings:

| X_stress | 0        | 0        |
|----------|----------|----------|
| 0        | Y_stress | 0        |
| 0        | 0        | Z_stress |

#### Symmetry I

- I In the Physics toolbar, click Boundaries and choose Symmetry.
- **2** Select Boundary 1 only.

#### Fixed Constraint I

- I In the Physics toolbar, click Boundaries and choose Fixed Constraint.
- **2** Select Boundary 2 only.

## Roller I

- I In the Physics toolbar, click Boundaries and choose Roller.
- **2** Select Boundaries 9 and 10 only.

#### Prescribed Displacement I

- I In the Physics toolbar, click Boundaries and choose Prescribed Displacement.
- 2 Select Boundary 4 only.
- **3** In the **Settings** window for **Prescribed Displacement**, locate the **Prescribed Displacement** section.
- 4 Select the Prescribed in y direction check box.
- **5** In the  $u_{0v}$  text field, type genext1(v).

#### Prescribed Displacement 2

- I In the Physics toolbar, click Boundaries and choose Prescribed Displacement.
- **2** In the **Settings** window for **Prescribed Displacement**, locate the **Boundary Selection** section.
- 3 From the Selection list, choose Wall soil.
- **4** Locate the **Prescribed Displacement** section. Select the **Prescribed in x direction** check box.

**5** In the  $u_{0x}$  text field, type genext2(u).

Boundary Load 1

- I In the Physics toolbar, click Boundaries and choose Boundary Load.
- 2 Select Boundaries 3, 8, and 19 only.
- 3 In the Settings window for Boundary Load, locate the Force section.
- **4** Specify the  $\mathbf{F}_A$  vector as

| 0        | x |
|----------|---|
| Y_stress | у |

Boundary Load 2

I In the Physics toolbar, click — Boundaries and choose Boundary Load.

**2** Select Boundaries 11 and 13–18 only.

3 In the Settings window for Boundary Load, locate the Force section.

**4** Specify the  $\mathbf{F}_{\mathbf{A}}$  vector as

-X\_stress\*(y<Depth) x 0 y

Strut\_I

- I In the **Physics** toolbar, click **Boundaries** and choose **Boundary Load**.
- 2 In the Settings window for Boundary Load, type Strut\_1 in the Label text field.
- 3 Select Boundary 17 only.

4 Locate the Force section. From the Load type list, choose Total force.

**5** Specify the  $\mathbf{F}_{tot}$  vector as

-rm1(-u[1/m])\*(Depth<Stage\_1) x 0 y

Strut\_2

- I In the Physics toolbar, click Boundaries and choose Boundary Load.
- 2 In the Settings window for Boundary Load, type Strut\_2 in the Label text field.
- **3** Select Boundary 15 only.
- 4 Locate the Force section. From the Load type list, choose Total force.

**5** Specify the  $\mathbf{F}_{tot}$  vector as

-rm1(-u[1/m])\*(Depth<Stage\_2) x 0 y

Strut 3

- I In the **Physics** toolbar, click **Boundaries** and choose **Boundary Load**.
- 2 In the Settings window for Boundary Load, type Strut\_3 in the Label text field.
- **3** Select Boundary 13 only.
- 4 Locate the Force section. From the Load type list, choose Total force.
- **5** Specify the  $\mathbf{F}_{tot}$  vector as

```
-rm1(-u[1/m])*(Depth<Stage_3) x
0 y
```

#### MATERIALS

Soil, upper layer

- I In the Model Builder window, under Component I (compl) right-click Materials and choose Blank Material.
- 2 In the Settings window for Material, type Soil, upper layer in the Label text field.
- 3 Locate the Geometric Entity Selection section. From the Selection list, choose Manual.
- 4 Click 📉 Clear Selection.
- **5** Select Domain 2 only.
- 6 Locate the Material Contents section. In the table, enter the following settings:

| Property                   | Variable    | Value   | Unit  | Property group |
|----------------------------|-------------|---------|-------|----------------|
| Young'smodulus             | E           | 20e6    | Pa    | Basic          |
| Poisson's ratio            | nu          | 0.3     | I     | Basic          |
| Density                    | rho         | 1900    | kg/m³ | Basic          |
| Cohesion                   | cohesion    | 0       | Pa    | Mohr-Coulomb   |
| Angle of internal friction | internalphi | 35[deg] | rad   | Mohr-Coulomb   |

Soil, lower layer

- I Right-click Materials and choose Blank Material.
- 2 In the Settings window for Material, type Soil, lower layer in the Label text field.

**3** Select Domain 1 only.

4 Locate the Material Contents section. In the table, enter the following settings:

| Property                   | Variable    | Value   | Unit  | Property group |
|----------------------------|-------------|---------|-------|----------------|
| Young'smodulus             | E           | 60e6    | Pa    | Basic          |
| Poisson's ratio            | nu          | 0.3     | I     | Basic          |
| Density                    | rho         | 1900    | kg/m³ | Basic          |
| Cohesion                   | cohesion    | 0       | Pa    | Mohr-Coulomb   |
| Angle of internal friction | internalphi | 35[deg] | rad   | Mohr-Coulomb   |

Retaining wall

- I Right-click Materials and choose Blank Material.
- 2 In the Settings window for Material, type Retaining wall in the Label text field.
- **3** Select Domain 3 only.
- 4 Locate the Material Contents section. In the table, enter the following settings:

| Property        | Variable | Value | Unit  | Property group |
|-----------------|----------|-------|-------|----------------|
| Young's modulus | E        | 30e9  | Pa    | Basic          |
| Poisson's ratio | nu       | 0.15  | I     | Basic          |
| Density         | rho      | 2400  | kg/m³ | Basic          |

#### MESH I

## Mapped I

I In the Mesh toolbar, click Mapped.

Use a mapped mesh inside the wall.

- 2 In the Settings window for Mapped, locate the Domain Selection section.
- 3 From the Geometric entity level list, choose Domain.
- **4** Select Domain 3 only.

## Distribution I

- I Right-click Mapped I and choose Distribution.
- 2 In the Settings window for Distribution, locate the Boundary Selection section.
- 3 From the Selection list, choose Wall diaphragm.
- 4 Locate the Distribution section. In the Number of elements text field, type 60.

## Distribution 2

- I In the Model Builder window, right-click Mapped I and choose Distribution.
- 2 In the Settings window for Distribution, locate the Boundary Selection section.
- 3 Click **Paste Selection**.
- 4 In the Paste Selection dialog box, type 12 in the Selection text field.
- 5 Click OK.
- 6 In the Settings window for Distribution, locate the Distribution section.
- 7 In the Number of elements text field, type 2.

## Free Triangular 1

In the Mesh toolbar, click Kree Triangular.

## Size I

- I Right-click Free Triangular I and choose Size.
- 2 In the Settings window for Size, locate the Element Size section.
- 3 From the **Predefined** list, choose **Finer**.

#### Distribution I

- I In the Model Builder window, right-click Free Triangular I and choose Distribution.
- **2** Select Boundary 6 only.
- 3 In the Settings window for Distribution, locate the Distribution section.
- 4 In the Number of elements text field, type 40.

#### Distribution 2

- I Right-click Free Triangular I and choose Distribution.
- **2** Select Boundary 5 only.
- 3 In the Settings window for Distribution, locate the Distribution section.
- 4 In the Number of elements text field, type 20.

#### Distribution 3

- I Right-click Free Triangular I and choose Distribution.
- **2** Select Boundary 4 only.
- 3 In the Settings window for Distribution, locate the Distribution section.
- 4 In the Number of elements text field, type 3.
- 5 Click 📗 Build All.

6 Click the **Zoom Box** button In the **Graphics** toolbar and then use the mouse to zoom in on the contact zone where the mesh is the densest.

The mesh should look like the one in Figure 2.

## STUDY I

## Step 1: Stationary

Set up an auxiliary continuation sweep for the Depth parameter.

- I In the Model Builder window, under Study I click Step I: Stationary.
- 2 In the Settings window for Stationary, click to expand the Study Extensions section.
- **3** Select the **Auxiliary sweep** check box.
- 4 Click + Add.
- 5 In the table, enter the following settings:

| Parameter name Param                       | ieter value list | Parameter unit |
|--------------------------------------------|------------------|----------------|
| Depth (Excavation depth range (parameter)) | (0,-2,-26)       | m              |

Solution 1 (soll)

- I In the Study toolbar, click **here** Show Default Solver.
- 2 In the Model Builder window, expand the Solution I (soll) node.
- 3 In the Model Builder window, expand the Study I>Solver Configurations> Solution I (soll)>Stationary Solver I node, then click Parametric I.
- 4 In the Settings window for Parametric, click to expand the Continuation section.
- 5 From the Predictor list, choose Constant.

Restrict the step size to 0.5 to better capture the development of the plastic zone.

- 6 Select the Tuning of step size check box.
- 7 In the **Initial step size** text field, type 0.5.
- 8 In the Maximum step size text field, type 0.5.
- **9** In the **Study** toolbar, click **= Compute**.

## RESULTS

## Displacement

The default plot shows the von Mises stress for the last value of the continuation parameter. Modify and rename this plot group to display the displacement.

I In the Settings window for 2D Plot Group, type Displacement in the Label text field.

#### Surface 1

- I In the Model Builder window, expand the Displacement node, then click Surface I.
- 2 In the Settings window for Surface, click Replace Expression in the upper-right corner of the Expression section. From the menu, choose Component I (compl)>Solid Mechanics> Displacement>solid.disp - Displacement magnitude - m.
- **3** In the **Displacement** toolbar, click **O** Plot.
- **4** Click the **F Zoom Extents** button in the **Graphics** toolbar.

#### Plastic Region

- I In the Model Builder window, under Results click Equivalent Plastic Strain (solid).
- 2 In the Settings window for 2D Plot Group, type Plastic Region in the Label text field.

#### Contour I

- I In the Model Builder window, expand the Plastic Region node, then click Contour I.
- 2 In the Settings window for Contour, locate the Expression section.
- 3 In the Expression text field, type solid.epe>0.
- **4** In the **Plastic Region** toolbar, click **I Plot**.

#### Wall Deflection

- I In the Home toolbar, click 📠 Add Plot Group and choose ID Plot Group.
- 2 In the Settings window for ID Plot Group, type Wall Deflection in the Label text field.
- 3 Click to expand the Title section. From the Title type list, choose Manual.
- 4 In the Title text area, type Wall deflection (mm).
- 5 Locate the Plot Settings section. Select the x-axis label check box.
- 6 In the associated text field, type Horizontal displacement (mm).
- 7 Select the y-axis label check box.
- 8 In the associated text field, type Depth(m).
- 9 Locate the Legend section. From the Position list, choose Lower left.

## Line Graph I

- I Right-click Wall Deflection and choose Line Graph.
- 2 In the Settings window for Line Graph, locate the Selection section.
- **3** From the Selection list, choose Wall diaphragm.
- **4** Locate the **y-Axis Data** section. In the **Expression** text field, type y.

- 5 Locate the x-Axis Data section. From the Parameter list, choose Expression.
- 6 In the Expression text field, type u.
- 7 From the **Unit** list, choose **mm**.
- 8 Click to expand the Legends section. Select the Show legends check box.
- 9 Find the Include subsection. In the Prefix text field, type Depth=.
- **IO** In the **Wall Deflection** toolbar, click **ID Plot**.

#### Surface Settlement

- I In the Home toolbar, click 🔎 Add Plot Group and choose ID Plot Group.
- 2 In the Settings window for ID Plot Group, type Surface Settlement in the Label text field.
- 3 Locate the Title section. From the Title type list, choose Manual.
- 4 In the **Title** text area, type Surface settlement.
- 5 Locate the Plot Settings section. Select the x-axis label check box.
- 6 In the associated text field, type Distance from the diaphragm (m).
- 7 Select the y-axis label check box.
- 8 In the associated text field, type Vertical displacement (mm).
- 9 Locate the Legend section. From the Position list, choose Lower right.

#### Line Graph 1

- I Right-click Surface Settlement and choose Line Graph.
- **2** Select Boundary 8 only.
- 3 In the Settings window for Line Graph, locate the y-Axis Data section.
- 4 In the Expression text field, type v.
- 5 From the Unit list, choose mm.
- 6 Locate the Legends section. Select the Show legends check box.
- 7 Find the Include subsection. In the Prefix text field, type Depth=.
- 8 In the Surface Settlement toolbar, click **I** Plot.

Create an extruded plot of displacement.

#### Extrusion 2D I

- I In the **Results** toolbar, click **More Datasets** and choose **Extrusion 2D**.
- 2 In the Settings window for Extrusion 2D, locate the Extrusion section.
- 3 In the z maximum text field, type 80.

## Displacement 3D

I In the **Results** toolbar, click **The 3D Plot Group**.

2 In the Settings window for 3D Plot Group, type Displacement 3D in the Label text field.

## Surface 1

- I In the Displacement 3D toolbar, click T Surface.
- 2 In the Settings window for Surface, locate the Coloring and Style section.
- **3** From the **Color table** list, choose **RainbowLight**.

## Deformation I

In the **Displacement 3D** toolbar, click  $\frown$  **Deformation**.

## Displacement 3D

Use the mouse to replicate the view of the following image.

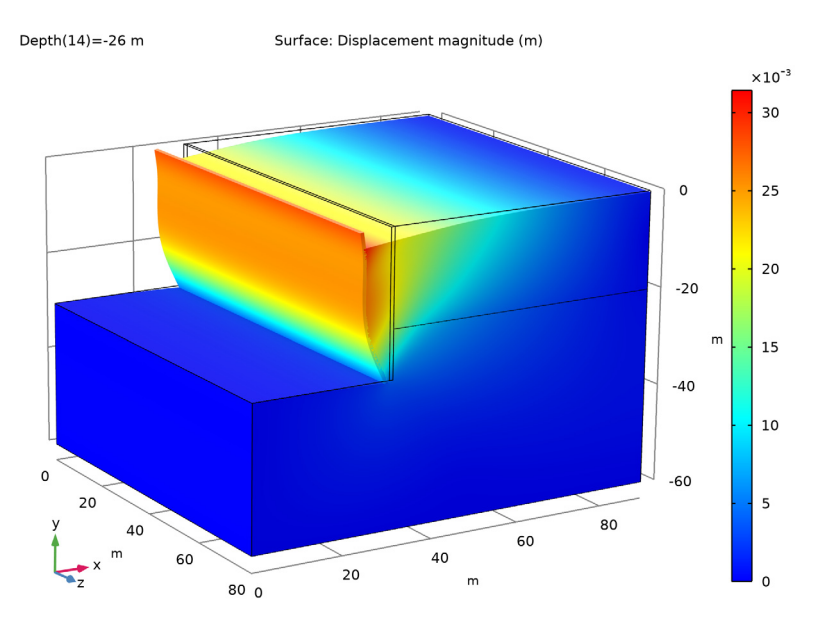